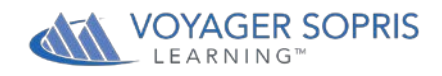

# **Vport Tip Sheet**

# **Getting Started**

# A. Log In

To log in to Vport, visit <u>https://vport.voyagersopris.com</u>. Type your username and password in the fields and click Login. <u>Full userguides can be downloaded on every Vport page by clicking on the open book icon in the top right corner.</u>

## B. Choose the Correct Track

If you are currently using multiple Voyager Sopris Learning programs you will need to select the correct product track in the drop-down menu.

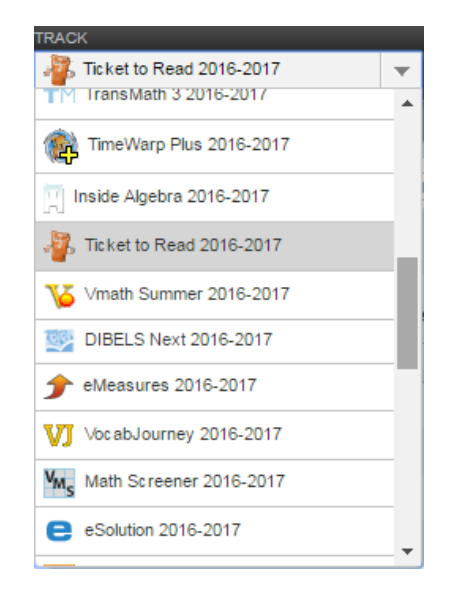

#### 1. Set up Teachers and Classes

Once you have selected the product track, click **My School**  $\rightarrow$  **Teachers & Classes**. Select **Add New Staff** to add any new teachers in Vport. Use the blue level icons to add a class for a teacher. Please note that teachers cannot log into Vport until a class has been added for them. Click **Save Changes**.

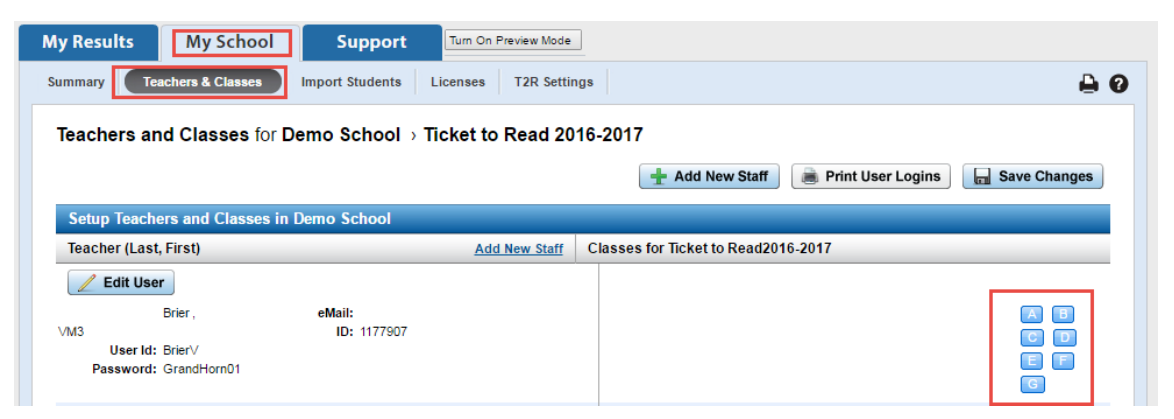

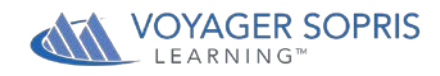

#### 2. Adding Students into Classes (Class level or School level)

Choose a class from the Class drop-down menu and then click **My Class**  $\rightarrow$  **Roster**. Click **Add Students**. Here you will see a series of options for setting up the class.

- 1. Create New Students
- 2. Import Students
- 3. Add Existing Students

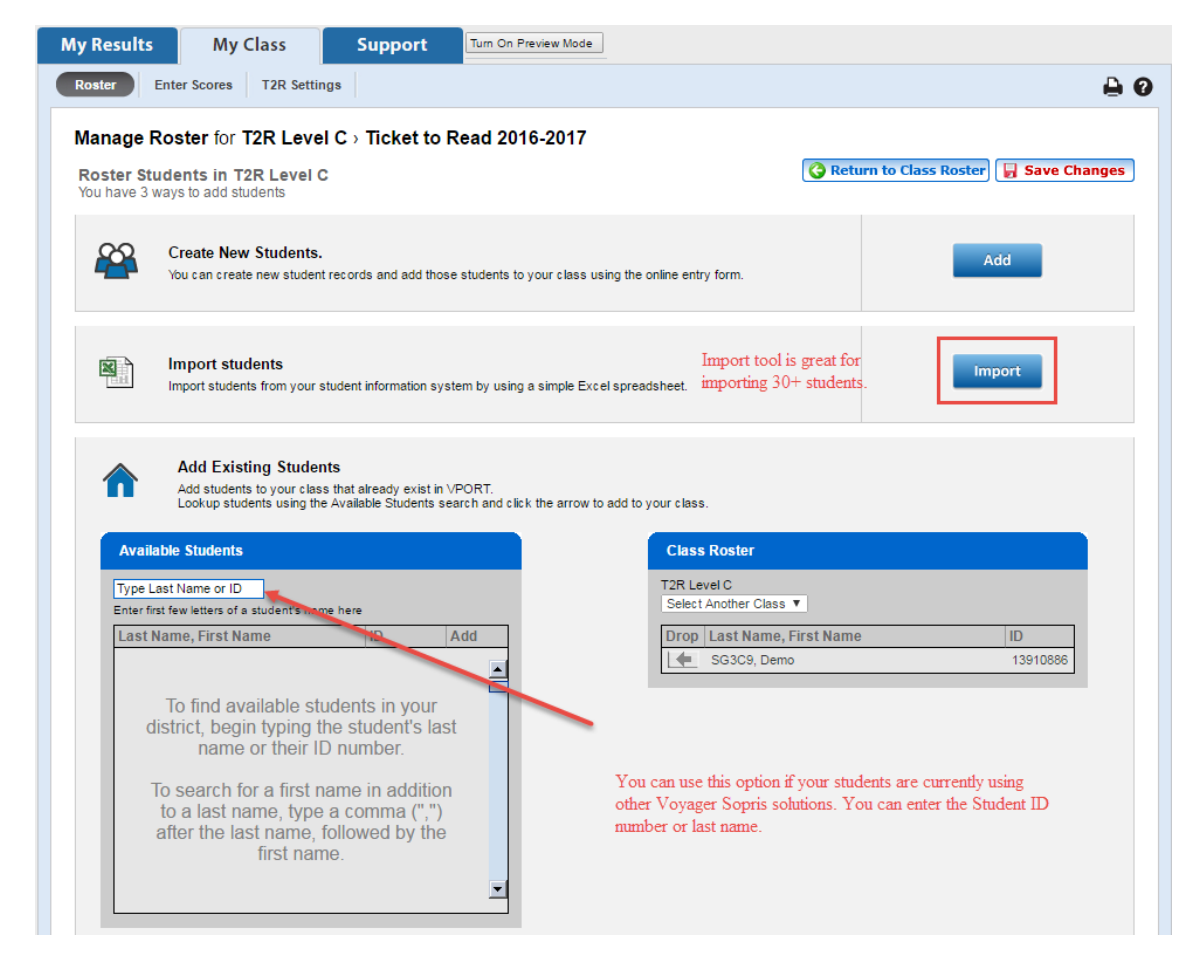

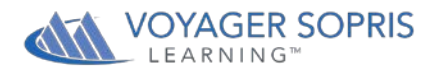

If you select **Import Students**, you will be directed to the page below. Administrators can also students at the district level or school level by clicking **My District** → **Import students** or **My School** → **Import Students**.

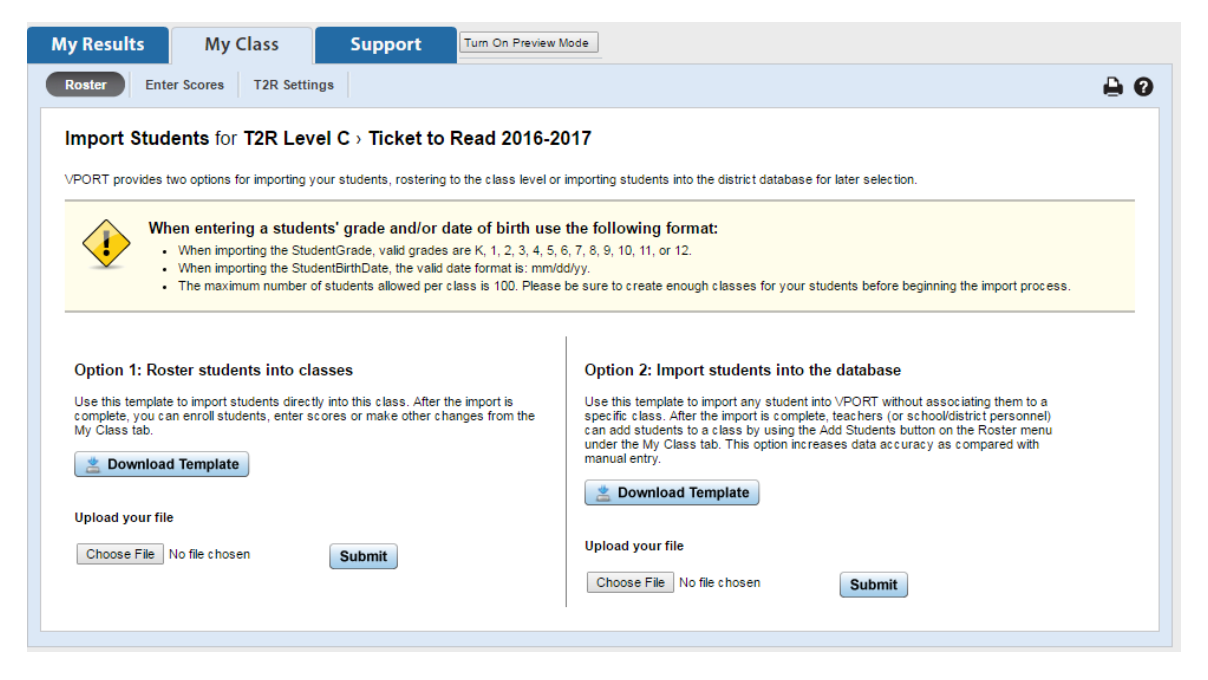

**Note:** To use Option 1 teachers must first be added to Vport with classes assigned. Option 2 allows all students to be added in the database, then teachers can use the **Add Existing Students** option. Also, you may also choose to send the data template to Voyager Sopris to import for you. Send data templates to <u>support@voyagersopris.com</u>.

#### 3. Finding Student Login Information

Click **My Class**  $\rightarrow$  **Roster.** Here you will find your students' login information. Teachers can print student passwords for easy distribution.

| My Re                                                                                                    | esults My Class       | Support         | Turn On Preview Mode |     |                      |                            |    |  |  |  |  |  |  |
|----------------------------------------------------------------------------------------------------|-----------------------|-----------------|----------------------|-----|----------------------|----------------------------|----|--|--|--|--|--|--|
| Roste                                                                                                    | Enter Scores T2R Sett | ngs             |                      |     |                      | -                          | 0  |  |  |  |  |  |  |
| Manage Roster for T2R Level C > Ticket to Read 2016-2017                                                                                                    |                       |                 |                      |     |                      |                            |    |  |  |  |  |  |  |
| All students in your class automatically have access to Assessments.<br>Licenses need to be assigned to students before digital resources will be available.<br>Student Password Report (Avery 5352 Labels) Enrolled Student |                       |                 |                      |     |                      |                            |    |  |  |  |  |  |  |
| Ro                                                                                                    | ster for T2R Level C  | Edit class name |                      |     |                      |                            |    |  |  |  |  |  |  |
|                                                                                                    | Student (Last, First) | Student ID      | Grade Level          | T2R | User ID              | Password                   |    |  |  |  |  |  |  |
| ×                                                                                                    | SG3C9, Demo           | 13910886        | 3GR 🔻                |     | st594rn436           | equalarch5                 |    |  |  |  |  |  |  |
|                                                                                                    |                       |                 |                      | ±   | Add Students 🔒 🖶 Der | mographics 🗌 🔚 Save Change | :S |  |  |  |  |  |  |

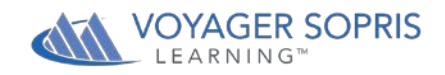

## 4. Access additional support materials

The Support tab offers a wide range of information for teachers. Use the Video, Library, FAQ subtabs to view presentations, access tip-sheets for teachers and parents, view FAQs, and find other technical and implementation support materials.

| My Results                                             | My Class                                                                         | Support                                                        | Turn On Preview Mo                                                  | ode                                                                                                    |   |  |     |
|--------------------------------------------------------|----------------------------------------------------------------------------------|----------------------------------------------------------------|---------------------------------------------------------------------|----------------------------------------------------------------------------------------------------|---|--|-----|
| Video Librar                                           | y FAQ Search                                                                     | Reflections Repo                                               | ort                                                                 |                                                                                                    |   |  | 0 🖨 |
| Support Lib                                            | orary for Ticket to                                                              | Read                                                           |                                                                     |                                                                                                    |   |  |     |
| Getting Star                                           | rted                                                                             |                                                                | Library Topics                                                      |                                                                                                    |   |  |     |
|                                                        |                                                                                  |                                                                |                                                                     |                                                                                                    |   |  |     |
| Ticket to Re                                           | ad Gold Star Reading Pr                                                          |                                                                | Getting Started                                                     |                                                                                                    |   |  |     |
| Voyager Le<br>Program w                                | earning is thrilled to we<br>here the <b>focus is on</b> t                       |                                                                | How To                                                              |                                                                                                    |   |  |     |
| Reading pr                                             | ogram supports celeb                                                             |                                                                | Presentations                                                       |                                                                                                    |   |  |     |
| By reading<br>instilling ar                            | two passages per we<br>d building confidence                                     | d                                                              | Resources                                                           |                                                                                                    |   |  |     |
| Each week                                              | educators and parent                                                             |                                                                | Research in Action                                                  |                                                                                                    |   |  |     |
| Reading st<br>nationally of                            | atus or are nationally<br>or regionally ranked is                                |                                                                | Angninents                                                          |                                                                                                    |   |  |     |
| The Ticket                                             | to Read Gold Star Re                                                             |                                                                |                                                                     |                                                                                                    |   |  |     |
| Tea                                                    | chers with a weekly G                                                            | old Star Reader Re<br>eaders with a week                       |                                                                     |                                                                                                    |   |  |     |
| hon<br>Par                                             | honor students                                                                   |                                                                |                                                                     |                                                                                                    |   |  |     |
| • Unic com                                             | que and personalized (<br>nputer                                                 |                                                                |                                                                     |                                                                                                    |   |  |     |
| Help your s<br>per week. `<br>School Bar               | school gain Gold Star<br>Your Gold Star School<br>nner provided by Voya          | Status when 90% (<br>achievement will b<br>ger Learning.       | or more of Ticket to<br>be commemorated                             | o Read students read 1 passage<br>in a personalized Gold Star                                            |   |  |     |
| As the ada<br>heroes, so<br>access this<br>or classroo | ige says, "it takes a v<br>we've provided a Pare<br>s letter from your VPo<br>m. | illage to be succes<br>ent Connection Not<br>rt Class Manageme | sful." Parent suppo<br>ification to help yo<br>ent page and distril | ort is important to building reading<br>u spread the word. You can<br>bute to your parents in your schoo | 4 |  |     |
| Make your                                              | school a Gold Star R                                                             | eader School and S                                             | Support Student Lit                                                 | eracy.                                                                                                   |   |  |     |
| · · · · · · · · · · · · · · · · · · ·                  |                                                                                  |                                                                |                                                                     |                                                                                                    | - |  |     |